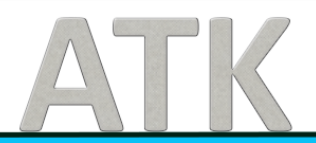

# Документация, содержащая информацию, необходимую для эксплуатации экземпляра программного обеспечения, предоставленного для проведения экспертной проверки

# Оглавление:

| Введ | ение                              | 3 |  |  |  |  |  |  |
|------|-----------------------------------|---|--|--|--|--|--|--|
| 1.   | Авторизация                       |   |  |  |  |  |  |  |
| 2.   | Начало работы с программой        | 4 |  |  |  |  |  |  |
| 3.   | Общение.                          | 5 |  |  |  |  |  |  |
| 3.1  | . Чат                             | 6 |  |  |  |  |  |  |
| 3.2  | Звонки и видеозвонки              | 7 |  |  |  |  |  |  |
| 4.   | Self Chat.                        | 7 |  |  |  |  |  |  |
| 5.   | llama_bot                         | 8 |  |  |  |  |  |  |
| 6.   | Groups.                           | 8 |  |  |  |  |  |  |
| 6.1  | . Создание группы                 | 8 |  |  |  |  |  |  |
| 6.2  | Работа с группами                 | 9 |  |  |  |  |  |  |
| 6.3  | . Групповые звонки                | 0 |  |  |  |  |  |  |
| 7.   | Bulk message (массовая рассылка)1 | 1 |  |  |  |  |  |  |

#### Введение

Данная документация описывает основные шаги для эксплуатации программного обеспечения «Tronic Enterprise Messenger», предоставленного для проведения экспертной проверки.

В документе рассматриваются базовые функции работы с ПО, такие как авторизация, начало работы с программой, общение, Self Chat, llama\_bot, Groups.

#### 1. Авторизация.

Пользователю требуется ввести URL приложения в адресную строку и пройти процедуру авторизации с использованием системы единого входа (SSO).

#### 2. Начало работы с программой.

Чтобы начать общение, создайте новый чат (беседу), пригласив собеседника:

1. Нажмите кнопку «Create».

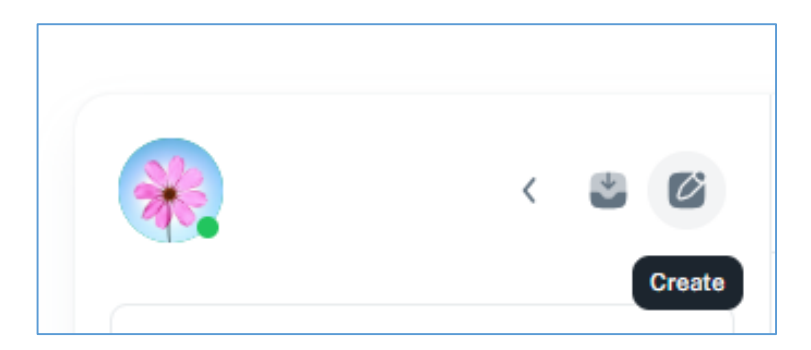

2. В открывшемся меню выберите опцию «New chat».

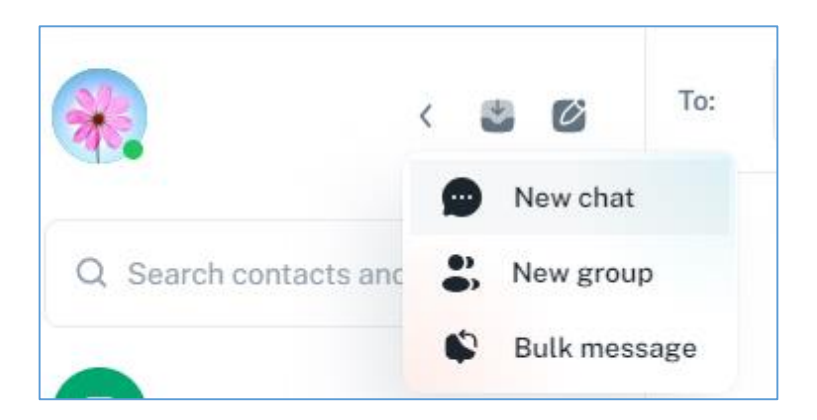

3. Из выпадающего списка выберете пользователя, с которым хотите начать общение.

| New chat with     | × |
|-------------------|---|
| Name or email     |   |
| Vitaliy Sviridov  | Î |
| Valentin Surovcev |   |
| P Pavel Orlov     |   |

Этому пользователю придет уведомление:

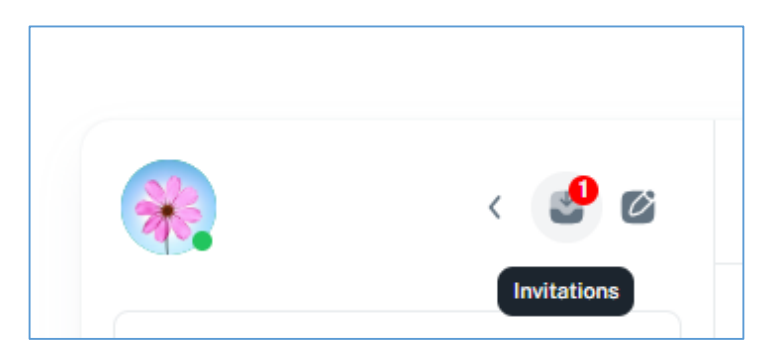

Чтобы принять приглашение и начать общение, нужно нажать «Accept»,

| Invitations                                       | × |
|---------------------------------------------------|---|
| vitaliy sent you a chat invitation Accept Decline |   |

чтобы отклонить предложение, нажмите «Decline».

# 3. Общение.

Для начала общения нужно выбрать пользователя в разделе «Chats».

| *    | <                                      | 30        |
|------|----------------------------------------|-----------|
| Q Se | earch contacts and grou                | sdr       |
| 0    | Self Chat                              |           |
| L    | llama_bot                              |           |
| ~ C  | hats                                   |           |
| V    | Vitaliy Sviridov                       |           |
| ^ G  | roups                                  |           |
| M    | <b>МуСотрапу</b><br>You: Групповой зво | 8 minutes |
| 1    | 11111                                  |           |

#### 3.1. Чат.

Можно отправить текстовое сообщение, аудиосообщение и видеосообщение, прикрепить файл, сгенерировать ответ на основе содержания беседы (быстрые ответы).

G Type a message
N ∅ ♥ ●

В текст сообщения можно добавлять эмодзи.

| (A)                                                                                                    |          | (_)        | Å                       | ₼       | 0   | 6        | Ŧ£ |               |
|----------------------------------------------------------------------------------------------------|----------|------------|-------------------------|---------|-----|----------|----|---------------|
| -                                                                                                    | 0        | Ś          | $\bigcirc$              | Ø       | 6-9 | ¥        | &% | 1-02          |
| Q                                                                                                    | Searcl   | n          |                         |         |     |          |    |               |
| Free                                                                                                    | quentl   | y use      | d                       |         |     |          |    |               |
| <u></u>                                                                                                    | ۲        | •          | ٢                       | ಆ       | e   | 3        | 8  | $\bigcirc$    |
|                                                                                                    |          |            |                         |         |     |          |    |               |
| Smi                                                                                                    | leys 8   | Peop       | ole                     |         |     |          |    |               |
|                                                                                                    | U        | <b>_</b>   | 6                       | ଧ୍ର     | 3   | -5       | 6  | $\odot$       |
| <b></b>                                                                                                    | <b>(</b> | $_{\odot}$ | 6                       | 6       | ٢   | ۲        | •  | ••            |
| 0                                                                                                    | 0        | 00         | $\odot$                 | ÷       | e   | 3        | 8  | 9             |
| 0                                                                                                    | $\odot$  | <u></u>    | $\overline{\mathbf{c}}$ | <u></u> | ••  | <u>.</u> | =  | $\overline{}$ |
| _                                                                                                    | _        | -          | _                       |         | -   | -        | -  | -             |
| Image: Construction of the second second | Pic      | ck ar      | n em                    | noji.   |     |          |    | 0             |
| 0                                                                                                    | Лобри    | .ŭ. 80     |                         |         |     |          |    |               |
|                                                                                                    | доорі    | ыи де      | ны                      |         |     |          |    |               |

#### 3.2. Звонки и видеозвонки.

Приложение поддерживает аудио- и видеозвонки.

Для инициации вызова используйте соответствующие кнопки на верхней панели интерфейса.

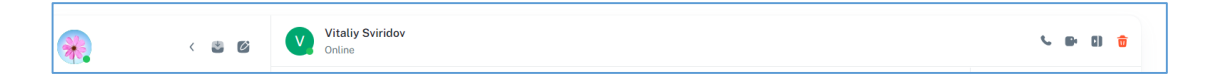

#### 4. Self Chat.

Это чат пользователя с самим собой.

| <b>,</b> cae                                 | Self Chat      |                                             |
|----------------------------------------------|----------------|---------------------------------------------|
| Q. Search contacts and groups                |                |                                             |
| Self Chat a few seconds<br>You: https://open |                | новый 1.txt :<br>Описание: 11111<br>1557 pm |
| L llama_bot                                  |                |                                             |
| Chats                                        |                |                                             |
| Groups                                       |                |                                             |
| MyCompany 6 moutes<br>Пользователь sv111     |                |                                             |
| 1                                            |                |                                             |
|                                              |                |                                             |
|                                              | Type a message | × 0.6                                       |

В «Self Chat» можно хранить:

- разные текстовые сообщения из личной переписки с другими пользователями;

- копировать новости, статьи и другие полезные ссылки;

- фотографии;

- голосовые сообщения;

- видео и музыку, документы;

- писать заметки и другое.

Этот чат видит только владелец аккаунта. Сюда нельзя пригласить других участников.

#### 5. llama\_bot.

llama\_bot — чат с искусственным интеллектом. Это диалоговый интерфейс, который понимает свободные запросы, генерирует осмысленные ответы.

| L | llama_bot<br>Online                                                                   |         |  |   |      |
|---|---------------------------------------------------------------------------------------|---------|--|---|------|
|   |                                                                                       |         |  |   |      |
|   |                                                                                       |         |  | Д | обры |
|   | llama_bot                                                                             |         |  |   |      |
|   | Здравствуйте!<br>Я готов помочь вам. Пожалуйста,<br>сформулируйте свой вопрос заново. | 150     |  |   |      |
|   |                                                                                       | 1:59 pm |  |   |      |
|   |                                                                                       |         |  |   |      |
|   |                                                                                       |         |  |   |      |
|   |                                                                                       |         |  |   |      |
|   |                                                                                       |         |  |   |      |
|   | _                                                                                     |         |  |   | 0.   |

### 6. Groups.

В этом разделе видны группы, в которые входит пользователь.

#### 6.1. Создание группы.

Чтобы создать группу и пригласить собеседников:

1. Нажмите кнопку «Create».

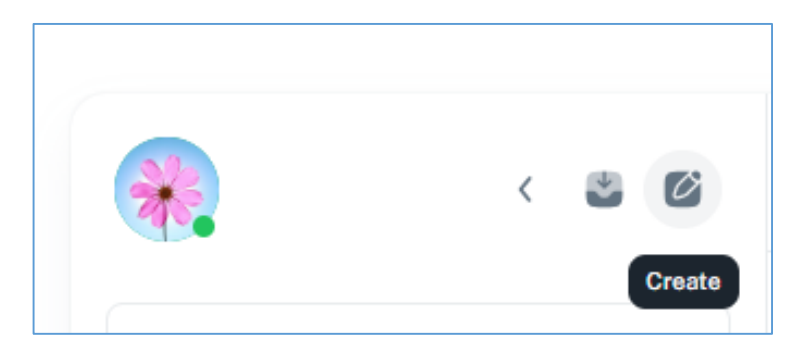

2. В открывшемся меню выберите опцию «New group».

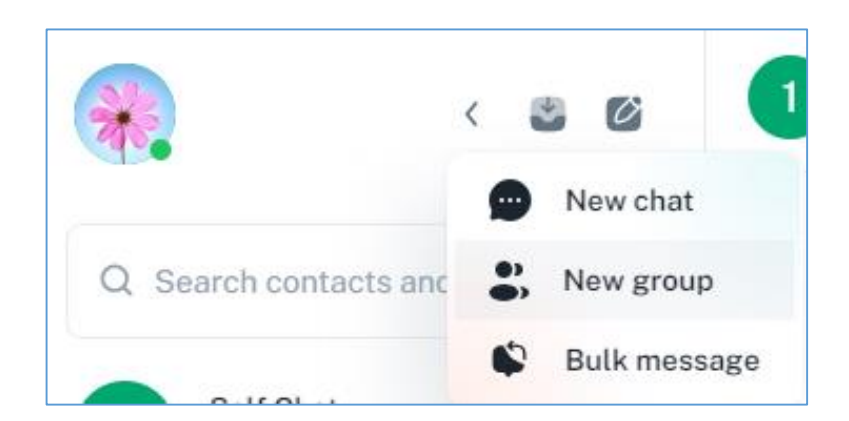

3. Из выпадающего списка выберете пользователя, которого хотите добавить в группу.

| Invite to 11111 | ×             |
|-----------------|---------------|
| Name            | ~             |
|                 | Cancel Invite |

Этому пользователю придет уведомление.

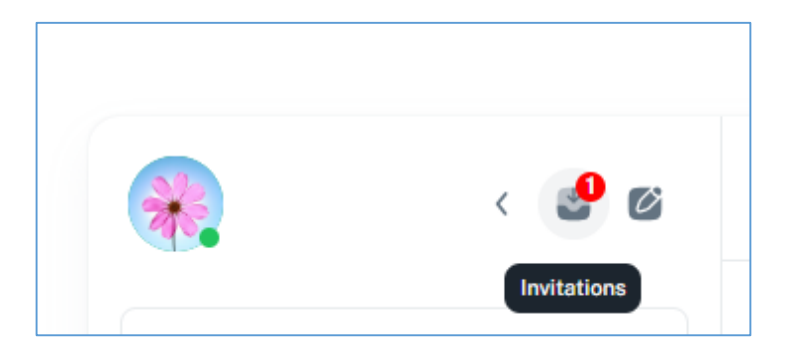

Чтобы принять приглашение и начать общение, нужно нажать «Accept», чтобы отклонить предложение, нажмите «Decline».

#### 6.2. Работа с группами.

В группу можно отправить текстовое сообщение, аудио- 🥌 и видеосообщение , прикрепить файл , сгенерировать ответ на основе содержания беседы (быстрые ответы) 🕵. Чтобы пригласить пользователя в группу, нужно выполнить следующие действия:

1. нажать «Add» на панели информации о группе;

| ی د د                                         | 1111<br>1 members | 5 B D                          | e |
|-----------------------------------------------|-------------------|--------------------------------|---|
| Q Search contacts and groups                  |                   | •                              |   |
| Self Chat 7 minutes<br>You: https://openfire  |                   | 11111                          |   |
| L llama_bot 6 minutes<br>Здравствуйте! Я гото |                   | PARTICIPANTS 1                 | ~ |
| Ob-t-                                         |                   | + Add                          |   |
| V Vitaliy Sviridov                            |                   | Z Elena Zinovyeva<br>zinovyeva |   |
| Groups                                        |                   | ATTACHMENTS (0)                |   |

2. из выпадающего списка выбрать пользователя и нажать кнопку «Invite».

| Invite to 11111 | ×             |
|-----------------|---------------|
| Name            | ~             |
|                 | Cancel Invite |

Пользователю придет уведомление.

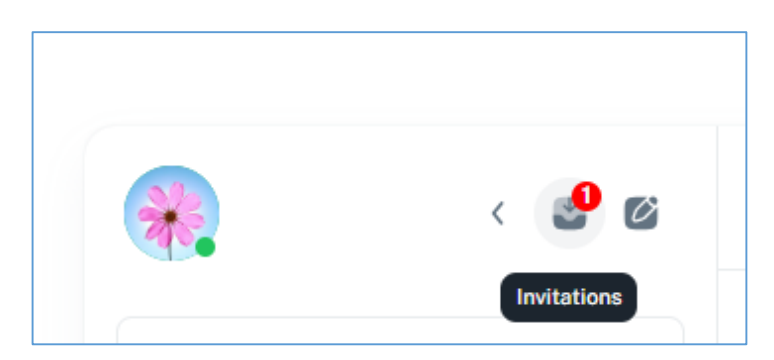

## 6.3. Групповые звонки.

Функция группового звонка позволяет установить аудио-/видеосвязь со всеми членами чата одним действием через интерфейсный элемент.

Для запуска коллективной сессии связи со всеми участниками чата используйте кнопку вызова в интерфейсе групповой беседы.

| <b>.</b> | < 2 6 | 11111<br>I members | C B | E) | ₽ |
|----------|-------|--------------------|-----|----|---|
|          |       |                    |     |    |   |

#### 7. Bulk message (массовая рассылка).

Bulk message (массовая рассылка) — это функциональная возможность, позволяющая отправить единое сообщение одновременно группе пользователей.

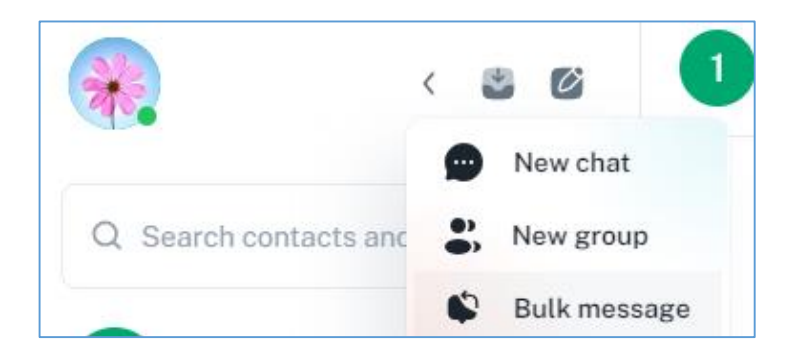

Для отправки единого сообщения нескольким пользователям нужно выбрать необходимых получателей из списка.

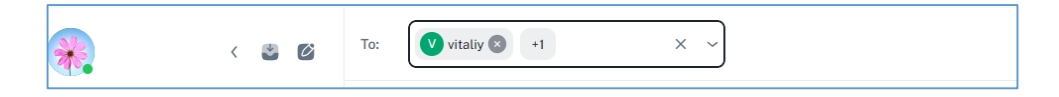

ООО «Автоматика и телекоммуникации»